# 学部学生向け 北大蔵書目録 検索結果のファイル保存

#### 北海道大学蔵書目録

北大蔵書目録クイックガイド(PDF)@ 図書館Webサービスクイックガイド(PDF)@

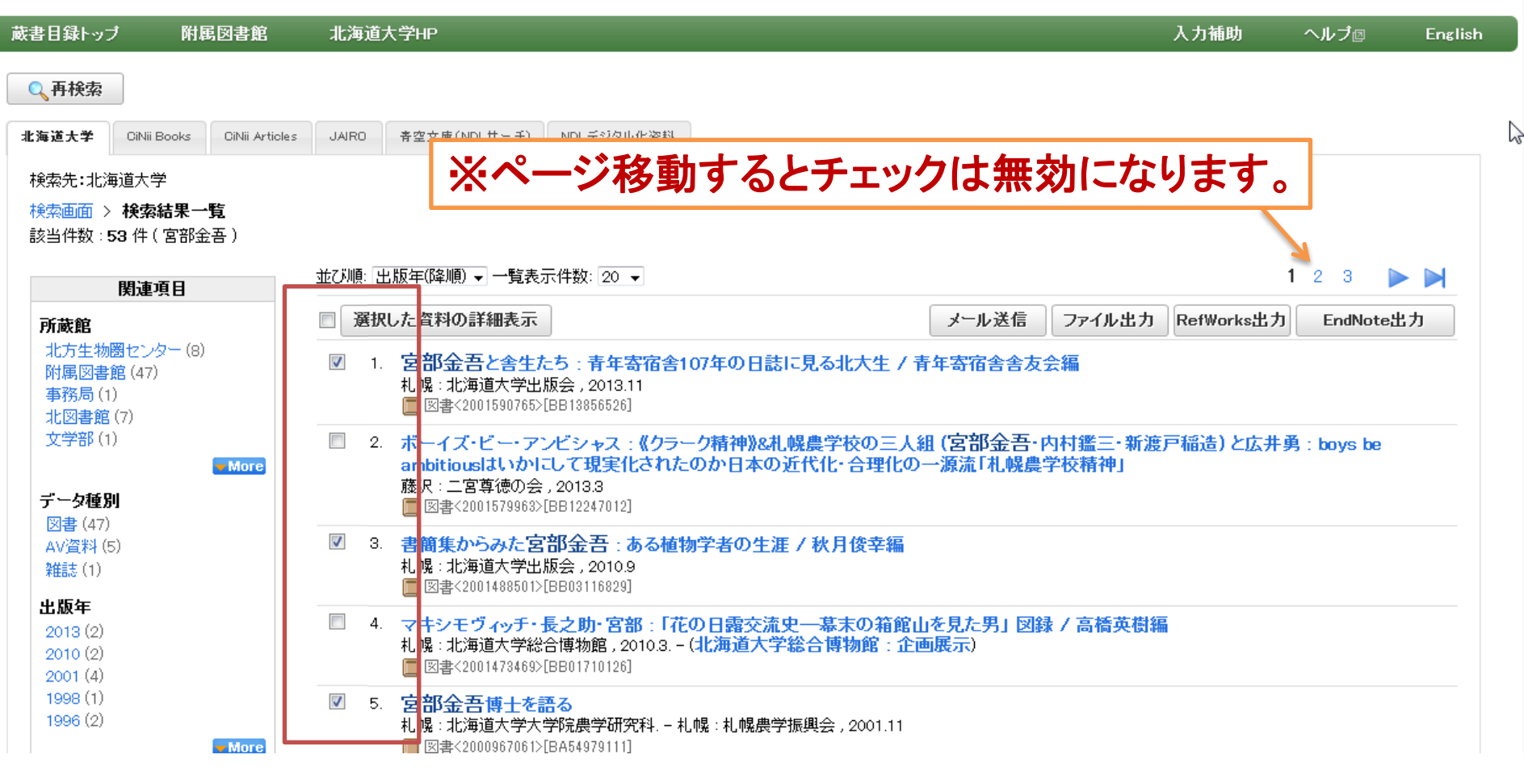

検索した結果をテキストファイルに保存することができます。

検索結果一覧画面では、まず画面に表示されている中から 保存したいものにチェックします。

#### 北大蔵書目録クイックガイド(PDF)個 図書館Webサービスクイックガイド(PDF)個

### 北海道大学蔵書目録

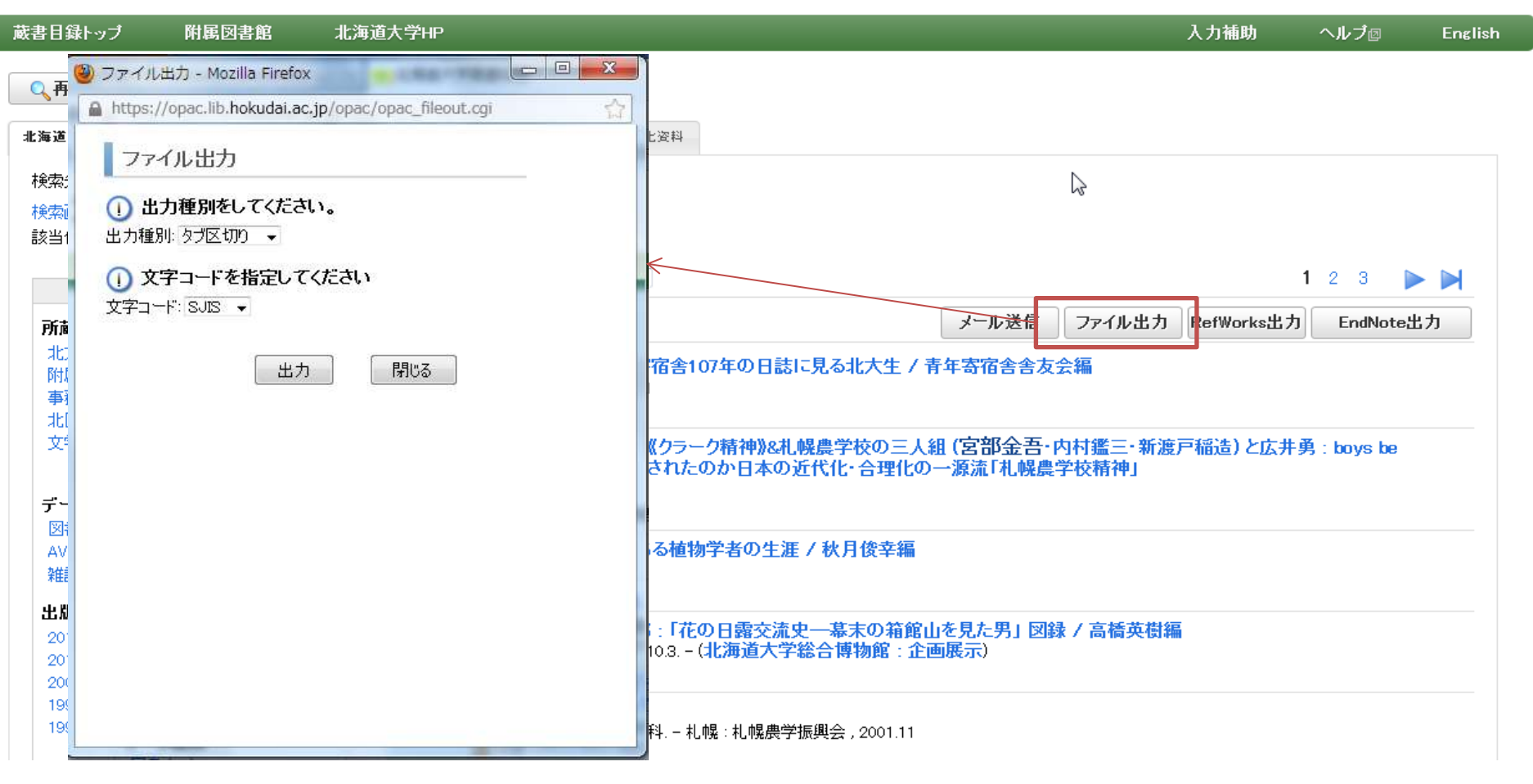

## [ファイル出力]をクリックするとファイル出力設定ウィンドウが 開きます。

| 🥮 ファイル出力 - Mozilla Firefox 👘 💷 🔤 🔤 🌄                 |                                                   |                                         |                                        |  |  |  |
|------------------------------------------------------|---------------------------------------------------|-----------------------------------------|----------------------------------------|--|--|--|
| https://opac.lib.hokudai.ac.jp/opac/opac_fileout.cgi |                                                   |                                         |                                        |  |  |  |
| ファイル<br>① 出力種<br>出力種別:?<br>① 文字コード:                  | 出力<br>別をしてください。<br>プ区切り ・<br>ーFを指定してください<br>MJS ・ |                                         |                                        |  |  |  |
|                                                      |                                                   | 使用できる文字コード                              |                                        |  |  |  |
|                                                      | タブ区切り                                             | Shift-JIS(SJIS)<br>EUC-JP(EUC)<br>UTF-8 | タブ区切り形式のテキストです。Excelなど<br>で読み込んで使用します。 |  |  |  |
|                                                      | Refer/BibIX                                       | UTF-8                                   | EndNoteなどの文献管理ツールで使用さ<br>れている形式のひとつです。 |  |  |  |
|                                                      | BibTeX                                            | UTF-8                                   | Tex/LaTeXで使用する参考文献形式です。                |  |  |  |

## 出力種別と文字コードを指定して[出力]をクリックします。

#### Firefoxの場合

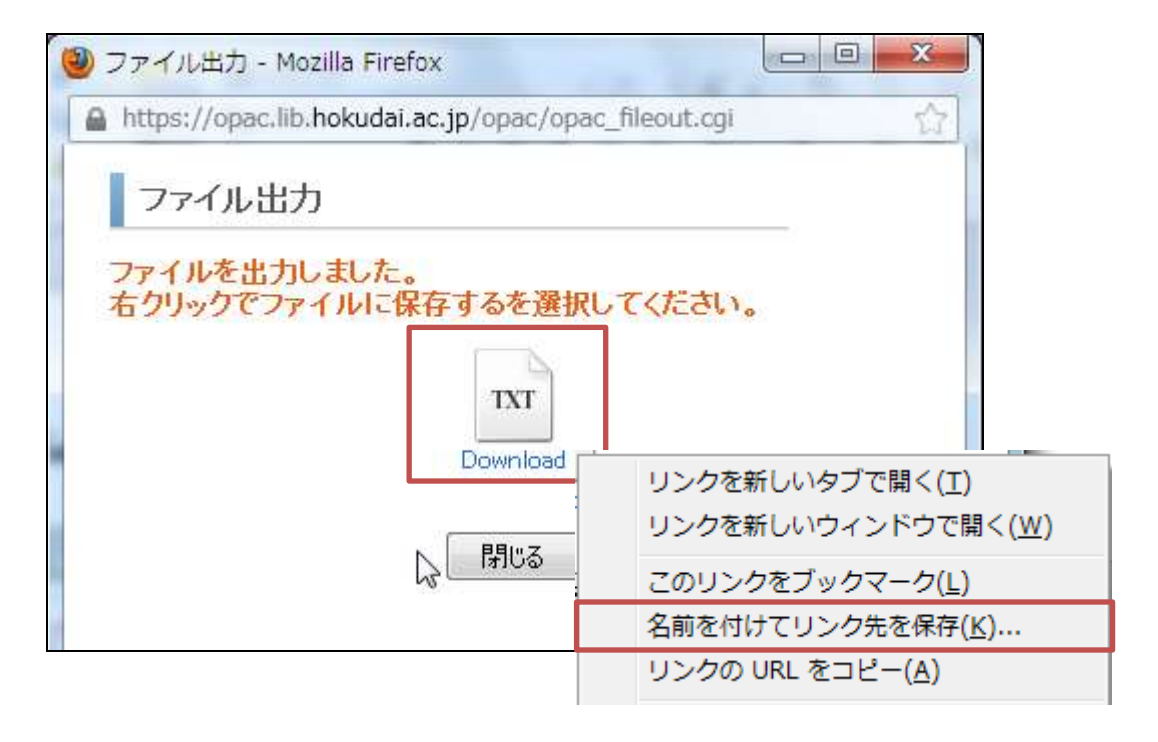

ファイルアイコンの上で右クリックし、「名前をつけてリンク先 を保存」「対象をファイルに保存」などでファイルを保存してく ださい。

#### <図書> 宮部金吾と舎生たち:青年寄宿舎107年の日誌に見る北大生 / 青年寄宿舎 舎友会編

ミヤベ キンゴト シャセイ タチ:セイネン キシュクシャ 107ネン ノニッシ ニ ミル ホクダイセイ

| I | ファイル出力 | R | efWorks出力 |   |
|---|--------|---|-----------|---|
| Т |        |   |           | - |

EndNote出力

#### □ 詳細を非表示

| 出版者         | 札幌:北海道大学出版会                                   | 「「「「「「「「「」」」                             |
|-------------|-----------------------------------------------|------------------------------------------|
| 出版年         | 2013.11                                       | 客部会音と含生たち。<br>キャーキャンパート・シート              |
| 大きさ         | xii, 402p, 図版 [8]p:挿図;22cm                    |                                          |
| 一般注記        | 年表:青年寄宿舎略年表(p5-9),北海道大学の私設寮(p10-11)           |                                          |
| <b>著者標目</b> | 青年寄宿舎舎友会 〈セイネン キシュクシャ シャユウカイ〉                 |                                          |
| 件名          | BSH:宮部/金吾<br>BSH:寄宿舎<br>BSH:学生生活<br>BSH:北海道大学 | <ul> <li>他の検索サイト</li> </ul>              |
| 分類          | NDC8:377.9<br>NDC9:377.9                      | E CiNii Books<br>E Webcat Plus           |
| 林文言語        | 日本語                                           | 田一国会図書館                                  |
| コード類        | 書誌D=2001590765 NCD=BB13856526 CINII           | ⊡ Google Book                            |
|             |                                               | ⊞-Google Scholar<br>⊞-Google<br>⊞-Yahoo! |

メール送信

附属図書館·法学部

# 検索結果詳細画面の場合は、現在表示している資料1件分のデータをファイルに保存します。

| Ext_357e696158405edb092ab2fe4592dd9e.txt ◎     A                                | り<br>100 100 100 100 100 100 100 120<br>100 100 100 100 120<br>100 100 100 100 120<br>100 100 100<br>120 100<br>120 100<br>100 100<br>100 1000 |
|---------------------------------------------------------------------------------|----------------------------------------------------------------------------------------------------|
| txt_b5055ed6262903688ab4592f07c25799.txt      1 1000000000000000000000000000000 | ▶bib_d3966aa41a0c95d3dc78254738c39e3a.bib ※          ■       10       20       30       40       50       1         2       11       20       30       40       50       1         2       11       20       30       40       50       1         2       11       20       30       40       50       1         2       11       12       140       50       16         3       series={       14       10       140       50       16         3       series={       14       10       16       16       16         4       author={       青年寄宿舎含友会 }+       5       9       9       16       16         4       author={       北海道大学出版会 }+       BibTeX       8       16       16       17         9       edition={       1+       16       16       17       18       18       18       18       18       18       18       18       19       19       14       14       14       14       14       14       14       14       14       14       14       14       16       14       16       14       14       14                                                                                                    |

各形式見本です。 いずれもメモ帳などのテキストエディタで開いて確認・編集可 能です。

# 学部学生向け 北大蔵書目録 検索結果のファイル保存

て